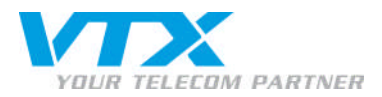

## Configuration manuelle d'Outlook 2007

- Pour configurer Outlook 2007 manuellement, procédez comme suit :
  - Fermez Outlook.
  - Dans le panneau de configuration (https://vtxhex.ch/controlpanel), saisissez les données d'utilisateur.

| VIEW TELECOM PARTNER |                                                        | Control Panel |
|----------------------|--------------------------------------------------------|---------------|
|                      | Login bei VTX                                          |               |
|                      | Denutzername:<br>Passwort:<br>Sprache: English         |               |
|                      | Login                                                  |               |
|                      | C opyright @ 1994-2010 P availels. All rights reserved |               |
|                      |                                                        |               |
|                      |                                                        |               |
|                      |                                                        |               |
|                      |                                                        |               |
|                      |                                                        |               |
|                      |                                                        |               |
|                      |                                                        |               |
|                      |                                                        |               |

A **VTX** TELECOM COMPANY

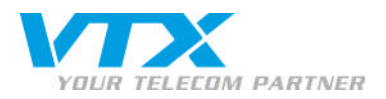

• Cliquez sous la rubrique « Exchange » à gauche de l'écran sur « boîtes aux lettres » pour accéder à la vue d'ensemble de toutes les boîtes aux lettres activées et sélectionnez la boîte aux lettres à paramétrer.

| VIIV                                     |                                          |                             |                        |            |            | Peter Preuss (Account ID : 1000242)                                                                                                    | Hosted Exchange            |
|------------------------------------------|------------------------------------------|-----------------------------|------------------------|------------|------------|----------------------------------------------------------------------------------------------------|----------------------------|
| YOUR TELECOM PARTNER                     | Web Husting   My Account                 |                             |                        |            |            | Logout                                                                                                    | Control Panel              |
| Subscription: 1000362                    | Web Hosting > Configuration<br>Mailboxes | 8 Administration > Entrange |                        |            |            |                                                                                                    | Screen ID: 2.5202.01       |
| Domain Overview                          | All and All and                          |                             |                        |            |            |                                                                                                    | No                         |
| 🝰 Exchange                               |                                          | 121112-01                   |                        | 142101     |            | 10 million (10 million (10 mil | trem's per page: 25 50 100 |
| - Mailboxes                              | Display name                             | Login                       | E-mail address         | Size       | Size limit | Mailbox template                                                                                                    | Status                     |
| <ul> <li>Contacts</li> </ul>             | 4745 User                                | user@vtohex.test            | user@vtxhex.test       | 0 KB (0%)  | 100 MB     | O utlook-M albox                                                                                                    | Ready                      |
| Public Folders                           | 4869 paperlapap                          | paperlapap@vtzhex.test      | paperlapap@vtxhex.test | 0 8.8 (0%) | 100 MB     | Outlook-Mailbox                                                                                                    | Ready                      |
| <ul> <li>Storage Usage Report</li> </ul> | 2 item (s) total                         |                             |                        |            |            |                                                                                                    | Items per page: 25 50 100  |
| V Postini E-mail Security                | 0 dd Mau Malbau                          |                             |                        |            |            |                                                                                                    | (California)               |
| SharePoint                               | HOUNDW Hallour                           |                             |                        |            |            |                                                                                                    | Union                      |
| Service Users                            | 1                                        |                             |                        |            |            |                                                                                                    |                            |
| Statistics & Analysis                    | 1                                        |                             |                        |            |            |                                                                                                    |                            |
|                                          |                                          |                             |                        |            |            |                                                                                                    |                            |
|                                          |                                          |                             |                        |            |            |                                                                                                    |                            |
|                                          |                                          |                             |                        |            |            |                                                                                                    |                            |
|                                          |                                          |                             |                        |            |            |                                                                                                    |                            |
|                                          |                                          |                             |                        |            |            |                                                                                                    |                            |
|                                          |                                          |                             |                        |            |            |                                                                                                    |                            |
|                                          |                                          |                             |                        |            |            |                                                                                                    |                            |
|                                          |                                          |                             |                        |            |            |                                                                                                    |                            |
|                                          |                                          |                             |                        |            |            |                                                                                                    |                            |
|                                          |                                          |                             |                        |            |            |                                                                                                    |                            |
|                                          |                                          |                             |                        |            |            |                                                                                                    |                            |
|                                          |                                          |                             |                        |            |            |                                                                                                    |                            |
|                                          |                                          |                             |                        |            |            |                                                                                                    |                            |
|                                          |                                          |                             |                        |            |            |                                                                                                    |                            |
| © Copyright 1999-2008 Parallels          |                                          |                             |                        |            |            |                                                                                                    |                            |

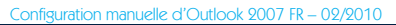

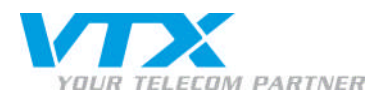

• Notez le login (adresse E-mail) et le mot de passe. Si le mot de passe n'est pas visible, cliquez sur « afficher le mot de passe ».

| VTY                                      |                              | Pieter Preuss (Account ID: 100024)                                                                                                    | )<br>Masted Exchange |
|------------------------------------------|------------------------------|----------------------------------------------------------------------------------------------------|----------------------|
| YOUR-TELECOM PARTNER                     | /eb Husting   My Accou       | Logov Logov                                                                                                    | Control Panel        |
| Subscription: 1000362                    | Web Hotting > Carby          | szálori & Administrationi > Eustrarge > Malbourn                                                                                                    | Screen 10: 2.5202.05 |
| Configuration & Admi                     | baperlapap (paper            | (tapap)                                                                                                    | ( Rofse sh           |
| 🔂 Domain Overview                        | General E-mail addresse      | ss Limits Forwarding Member of Permissions Protection                                                                                                    |                      |
| 🏂 Exchange                               |                              |                                                                                                    |                      |
| - Mailboxes                              | Service User                 |                                                                                                    |                      |
| - Contacts                               | Display name:                | condition                                                                                                    |                      |
| + Distribution Lists                     | Login:                       | paperlapap@vtbtex.text                                                                                                    |                      |
| + Public Folders                         | Password:                    |                                                                                                    |                      |
| <ul> <li>Storage Usage Report</li> </ul> |                              |                                                                                                    |                      |
| V Postni E-mail Security                 |                              | Show Pase ora                                                                                                    |                      |
| SharePoint .                             | Enabled:                     | @ Yes                                                                                                    |                      |
| Service Users                            | and a second                 |                                                                                                    |                      |
| Statistics & Analysis                    | General                      |                                                                                                    |                      |
|                                          | Alias;                       | beberlateb                                                                                                    |                      |
|                                          | Windows domain\user<br>name: | HOSTING[papedapop                                                                                                    |                      |
|                                          | Mailbox teroplate:           | Outlook-Mailoox                                                                                                    |                      |
|                                          | Show in address hook:        | Q Yas                                                                                                    |                      |
|                                          | Status:                      | @ Ready                                                                                                    |                      |
|                                          | Mailbux Access               |                                                                                                    |                      |
|                                          | Dutlook Web Access<br>(DWA): | G Enabled https://mail.bushessexbonge.ch/awa/                                                                                                    |                      |
|                                          | Outlook access:              | Carabled View setup info @+                                                                                                    |                      |
|                                          | Yendor's Outlook<br>license: | Concellosed Ocellosek     Develosed Ocellosek     Develosed 20071 FT29F H3MH5 XMPW6 6HXFH-7237W   Outbook 20031 XD78Q-TMFV 38M/GRV 3837W 6524 36   Outbook XP1PV488-CPQM6-KTGTC-P8TTR-C43GD) |                      |
| 3                                        | Active5ync:                  | Cabled View setup info D+                                                                                                    |                      |
|                                          | IMAP4:                       | Enabled     View setup info D+                                                                                                    |                      |
|                                          | POP3:                        | Finabled View shin info D+                                                                                                    |                      |
| 1                                        |                              |                                                                                                    |                      |
| 8) C opyright 1999-2000 P arallels       |                              |                                                                                                    | Edt                  |

6) Copyright 1999-2000 Parallels All rights reserved

A **VTX** TELECOM COMPANY

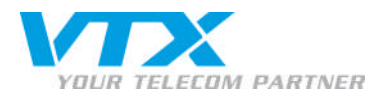

Ouvrez l'accès à Outlook en cliquant sur le lien « informations sur la configuration » figurant sur la même ligne.

#### Please select Mail Client to Configure:

# <u>Outlook</u> <u>Entourage 2004</u> <u>Entourage 2008</u>

#### How to Configure Outlook to Connect Exchange Server

We recommended you to use Outlook 2007 as your mail dient to use the whole set of features offered by Exchange Server 2007. Please select most suitable variant of configuration.

#### Outlook 2007 Configuration by Autodiscovery

Outlook 2007 supports Autodiscovery feature that requires entering just your mailbox e-mail address and password and get connection to your mailbox automatically configured.

- Open Start > Control Panel > Mail. Mail Setup dialog appears.
   Click Show Profiles button. Mail dialog appears.
   Click Show Profiles button. Mail dialog appears.
   Make sure Prompt for a profile to be used option is selected and click Add button.
   Enter Profile Name in the dialog and press OK.
   In the Add New E-mail Account Waitzer dill Your Name and E-mail Address fields.
   In the Add New E-mail Account Waitzer dill Your Name and E-mail Address fields.
   In the Add New E-mail Account Waitzer dill Your Name and E-mail Address fields.
   Outlook will the bischange login prompt enter your mailbox settings over secure internet connection. You could be prompted to allow Outlook to perform redirection from one site (unsecure) to another (secure). Allow this redirection.

### Outlook 2003 and Outlook 2007 Configuration Script

Click on the following link to <u>Download Outlook Profile Configuration Script</u> and save it locally.
 Nake sure Outlook application is not running.
 Nur the script you have downloaded by double clicking on it.
 Outlook profile will be configured and Outlook will be started.
 In the login prompt enter your Exchange mailbox login *paperlapap@vtrhex.test* and password.
 Select newly-created outlook profile *paperlapap (paperlapap)* from **Choose profile** dialog and enter again your Exchange mailbox login and the password.

#### Advanced Outlook Configuration

If you do not want to use script to automatically configure Outlook profile, you can download textual file containing settings to connect to your mailbox and import it manually

- Click on the following link to <u>Download Outlook Profile</u> and save it locally, e.g. as "C:\OutlookProfile.prf".
   Make sure Outlook application is not running.
   Open **Start > Run** and execute the following command:

- outlook.exe /importprf "C:\OutlookProfile.prf"
- This will restart Outlook and you will be asked to accept the new profile settings, click Yes.
   In the login prompt enter your Exchange mailbox login paperlapap@vtxhex.test and password.
   Select newly-created outlook profile paperlapap (paperlapap) from Choose profile dialog and enter again your Exchange mailbox login and the password.
- If you are advanced user and experienced in mail client configuration you can use the following parameters to configure connection to Exchange server:

  - Microsoft Exchange server: EXMBXVS01
     E-mail Address: paperlapap@vb/hex.test
     User name: paperlapap@vb/hex.test
     Proxy Server: mail.business-exchange.ch
     Proxy Authentication settings: Basic Authentication.

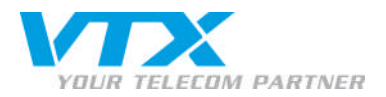

• Notez les informations dans l'encadré rouge. Elles seront nécessaires pour la configuration du client Outlook.

• Allez dans votre panneau de configuration (démarrer, paramètres, panneau de configuration). Ouvrez « Courrier » et cliquez sur « comptes de messagerie».

| Comptes de messagerie et les annuaires.                                                                                                  | sagerie |
|----------------------------------------------------------------------------------------------------|---------|
|                                                                                                    |         |
| Fichiers de données                                                                                                    |         |
| Modifier les paramètres pour que les fichiers<br>Outlook puissent stocker les messages<br>électroniques et les documents.                | inées   |
| Profils                                                                                                    |         |
| Configurer des profils et des fichiers de donnéesAfficher les pr<br>pour plusieurs comptes de messagerie. En<br>général, un seul suffit. | rofils  |
|                                                                                                    |         |

> Dans les paramètres du compte, cliquez sur « Nouveau »...

| E- <b>Mail-Konten</b><br>Sie können ein Ko<br>ändern. | onto hinzufüge | en oder entfernen. S | 5ie können ein Konto         | o auswählen, um dessen Eii | nstellungen zu |
|-------------------------------------------------------|----------------|----------------------|------------------------------|----------------------------|----------------|
| 1ail Datendateien                                     | RSS-Feeds      | SharePoint-Listen    | Internetkalender             | Veröffentlichte Kalender   | Adressbücher   |
| Neu 🛠 Repa                                            | rieren 💼       | Ändern 📀 Als         | s <u>S</u> tandard festleger | n 🗙 Entfernen 👚 🖣          | k.             |
| Name                                                  |                |                      | Тур                          |                            |                |
|                                                       |                |                      |                              |                            |                |
|                                                       |                |                      |                              |                            |                |
|                                                       |                |                      |                              |                            |                |
|                                                       |                |                      |                              |                            |                |

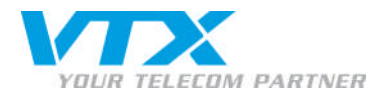

• Vous accédez à la fenêtre de configuration ci-dessous :

| leues E-Mail-Konto hinzufüg    | en                                                                           | <b>B</b> |
|--------------------------------|------------------------------------------------------------------------------|----------|
| Konto automatisch einrichte    |                                                                              | ×        |
| Ihr Name:                      |                                                                              |          |
| E-Mail-Adresse:                | beispien Melanie opeckmann                                                   |          |
| L L                            | Beispiel: melanie@contoso.com                                                |          |
| Kennwort:                      |                                                                              |          |
| Kennwort erneut eingeben:      |                                                                              |          |
|                                | Geben Sie das Kennwort ein, das Sie vom Internetdienstanbieter erhalten habe | :n,      |
| Servereinstellungen oder zusät | cliche Servertypen manuell konfigurieren                                     |          |
|                                | < <u>Z</u> urück <u>W</u> eiter > A                                          | bbrechen |

 Sélectionnez « paramètres du serveur ou configurer manuellement des types de serveur supplémentaires » et cliquez sur « suivant ».

| Neues E-Mail-Konto hinzufügen                                                                                                    |                        |
|----------------------------------------------------------------------------------------------------|------------------------|
| E-Mail-Dienst auswählen                                                                                                    | ×                      |
| <ul> <li>Internet-E-Mail         Verbindung mit dem POP-, IMAP- oder HTTP-Server herstellen, um E-Mail-Nachrichten zu senden u         empfangen.     </li> <li>Microsoft Exchange         Verbindung mit Microsoft Exchange herstellen, um auf Ihre E-Mails, den Kalender, Kontakte, Faxe         zuzugreifen.     </li> <li>Andere         Verbindung mit einem der folgenden Servertypen herstellen.     </li> <li>Outlook Mobile Service (Textnachrichten)</li> </ul> | nd zu<br>und Voicemail |
| < <u>Z</u> urück <u>W</u> eiter >                                                                                                    | Abbrechen              |

• Sélectionnez Microsoft Exchange et cliquez sur « suivant ».

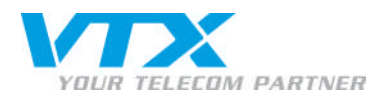

• Entrez le serveur Microsoft Exchange ainsi que le nom d'utilisateur noté auparavant et cliquez sur « paramètres avancés ».

| Neues E-Mail-Konto hinzufü                                                        | gen                                                                                                    |                                       |
|-----------------------------------------------------------------------------------|----------------------------------------------------------------------------------------------------|---------------------------------------|
| Microsoft Exchange-Einstel<br>Geben Sie die Informatione                          | <b>lungen</b><br>n ein, die zur Verbindung mit Microsoft Exchange erforc                                        | derlich sind.                         |
| Geben Sie den Namen Ihres Micro<br>hierzu erhalten Sie von Ihrem Sy:              | osoft Exchange-Servers ein, Weitere Informationen<br>stemadministrator,                                         |                                       |
| Microsoft Exchange-Server:                                                        | EXMBXVS01                                                                                                    |                                       |
|                                                                                   | Exchange- <u>C</u> ache-Modus verwenden                                                                         |                                       |
| Geben Sie den Namen des Postfa<br>Postfachname ist normalerweise<br>Benutzername: | ichs ein, das für Sie eingerichtet wurde. Der<br>der gleiche wie der Benutzername.<br>hans.muster@mobilemail.ch | Namen nrüfen                          |
| <u>D</u> enatzername,                                                             |                                                                                                    |                                       |
|                                                                                   |                                                                                                    |                                       |
|                                                                                   |                                                                                                    |                                       |
|                                                                                   |                                                                                                    |                                       |
|                                                                                   |                                                                                                    | · · · · · · · · · · · · · · · · · · · |
|                                                                                   |                                                                                                    | Wei <u>t</u> ere Einstellungen        |
|                                                                                   |                                                                                                    | ück Weiter > Abbrechen                |

• Nommez le compte Exchange et ouvrez l'onglet « connexion ».

| Allgemeines Erweitert Sicherheit Verbindung Remote-E-Mail<br>Exchange-Konto<br>Geben Sie einen Namen für dieses Konto ein, zum Beispiel "Arbeit" oder "Microsoft<br>Exchange".<br>Microsoft Exchange Server |
|----------------------------------------------------------------------------------------------------|
| Exchange-Konto<br>Geben Sie einen Namen für dieses Konto ein, zum Beispiel "Arbeit" oder "Microsoft<br>Exchange".<br>Microsoft Exchange Server                                                              |
| Geben Sie einen Namen für dieses Konto ein, zum Beispiel "Arbeit" oder "Microsoft<br>Exchange".<br>Microsoft Exchange Server                                                                                |
| Exchange".<br>Microsoft Exchange Server                                                                                                    |
| Microsoft Exchange Server                                                                                                    |
| Pairs Shaub                                                                                                    |
| C DEIIII DLAIL                                                                                                    |
| Verbindung automatisch prüfen                                                                                                    |
|                                                                                                    |
| Verbindungstyp bei jedem Start auswählen                                                                                                    |
| Standardverbindungsstatus                                                                                                    |
| Netzwerkverbindung herstellen                                                                                                    |
| Offline arbeiten (Einwählverbindung)                                                                                                    |
| 30 Sek. bis zum Serververbindungstimeout                                                                                                    |
|                                                                                                    |
|                                                                                                    |
|                                                                                                    |
|                                                                                                    |
| OK Abbrechen Übernehmer                                                                                                    |

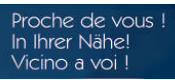

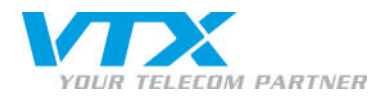

• Activez la case « Etablir la connexion avec Microsoft Exchange via http » et cliquez sur « paramètres proxy pour Exchange »...

| Microsoft Exchange                                                                      |
|-----------------------------------------------------------------------------------------|
| Allgemeines Erweitert Sicherheit Verbindung Remote-E-Mail                               |
| Verbindung                                                                              |
| Im Offlinemodus folgende Einstellungen zur Verbindung mit Microsoft Exchange verwenden: |
| ⊙ Über das lokale <u>N</u> etzwerk verbinden (LAN)                                      |
| Über Modem verbinden                                                                    |
| O Internetverbindung manuell herstellen                                                 |
| Modem                                                                                   |
| Die folgende DFÜ-Netzwerkverbindung verwenden:                                          |
| ×                                                                                       |
| Eigenschaften Hinzufügen                                                                |
| Von beliebiger Stelle aus auf Outlook zugreifen                                         |
| Verbindung mit Microsoft Exchange über HTTP herstellen                                  |
| Exchange-Proxyeinstellungen                                                             |
| OK Abbrechen Ü <u>b</u> ernehmen                                                        |

• Cochez toutes les cases, entrez les informations ci-dessous et cliquez sur OK.

| Microsoft Exchange-Proxyeinstellungen                                                                                                    |
|----------------------------------------------------------------------------------------------------|
| Von Microsoft Office Outlook kann über das Internet mit Microsoft Exchange kommuniziert werden, indem<br>Remoteprozeduraufrufe (RPCs) in HTTP-Paketen geschachtelt werden. Wählen Sie aus, welches Protokoll<br>und welche Authentifizierungsmethode verwendet werden soll. Wenden Sie sich an den<br>Exchange-Administrator, wenn Sie nicht wissen, welche Optionen Sie auswählen sollen. |
| Diese URL für die Verbindung mit dem Exchange-Proxyserver verwenden:                                                                                                    |
| https:// mail.business-exchange.ch                                                                                                    |
| Nur SSL für Verbindung verwenden                                                                                                    |
| msstd:mail.business-exchange.ch                                                                                                    |
| Bei schnellen Netzwerken zuerst eine Verbindung über HTTP herstellen, dann über TCP/IP<br>Bei langsamen Netzwerken zuerst eine Verbindung über HTTP herstellen, dann über TCP/IP                                                                                                    |
| Proxyauthentifizierungseinstellungen                                                                                                    |
| Diese Authentifizierung für die Verbindung mit dem Exchange-Proxyserver verwenden:                                                                                                    |
| Standardauthentifizierung                                                                                                    |
| OK Abbrechen                                                                                                    |

A **VTX** TELECOM COMPANY

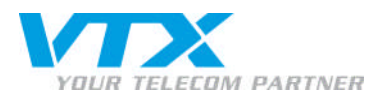

### • Cliquez sur **OK**.

|                                             | -                                                                          | -                                                                       | <u></u>                                                         | 1                     |              |
|---------------------------------------------|----------------------------------------------------------------------------|-------------------------------------------------------------------------|-----------------------------------------------------------------|-----------------------|--------------|
| Allgemeines                                 | Erweitert                                                                  | Sicherheit                                                              | Verbindung                                                      | Remote-E-Mail         |              |
| Verbindung                                  |                                                                            |                                                                         |                                                                 |                       |              |
| Im Offl<br>verwer                           | inemodus fo<br>nden:                                                       | lgende Einst                                                            | ellungen zur V                                                  | erbindung mit Microso | oft Exchange |
| 💿 Über da                                   | as lokale <u>N</u> et                                                      | zwerk verbir                                                            | nden (LAN)                                                      |                       |              |
| 🔘 Über M                                    | odem verbin                                                                | den                                                                     |                                                                 |                       |              |
| O Interne                                   | tverbindung                                                                | manuell her                                                             | stellen                                                         |                       |              |
|                                             |                                                                            |                                                                         |                                                                 |                       |              |
| Modem                                       |                                                                            |                                                                         |                                                                 |                       |              |
| Modem -                                     |                                                                            |                                                                         |                                                                 | 19 20 49 4 5          |              |
| Modem -                                     | jende DFÜ-N                                                                | letzwerkverl                                                            | bindung verwe                                                   | enden:                |              |
| Modem -                                     | gende DFÜ-N                                                                | letzwerkveri                                                            | bindung verwe                                                   | enden:                |              |
| Modem Die folg                              | gende DFÜ-N                                                                | letzwerkverl                                                            |                                                                 | enden:                |              |
| Modem -                                     | gende DFÜ-N                                                                | Jetzwerkverl                                                            | bindung verwe                                                   | enden:                |              |
| Modem -                                     | gende DFU-M<br>nschaften                                                   | Jetzwerkverl<br>Hinzy                                                   | bindung verwe<br>verwe<br>jfûgen<br>k zugreifen                 | enden:                |              |
| Modem -<br>Die Folg<br>Eige<br>Von beliebig | jende DFÜ-N<br>nschaften,<br>jer Stelle aus                                | Jetzwerkveri<br>Hinzy<br>s auf Outlool                                  | bindung verwe<br>verwe<br>ifûgen<br>k zugreifen                 | enden:                |              |
| Modem -<br>Die fold<br>Eige<br>Von beliebig | gende DFÜ-N<br>nschaften<br>ger Stelle au:<br>lung mit Micr                | letzwerkveri<br>Hinzy<br>s auf Outlool<br>osoft Exchai                  | bindung verwe<br>Jügen<br>k zugreifen<br>nge über <u>H</u> TTf  | enden:<br>Pherstellen |              |
| Modem -<br>Die fold<br>Eige<br>Von beliebig | gende DFÜ-N<br>nschaften<br>ger Stelle aus<br>lung mit Micr<br>nange-Proxy | Jetzwerkverl<br>Hinzy<br>s auf Outlool<br>osoft Exchar<br>einstellunger | bindung verwe<br>Jfügen<br>k zugreifen<br>nge über <u>H</u> TTf | enden:<br>Pherstellen |              |

## • Cliquez sur **Suivant**.

| ues E-Mail-Konto hinzufü                                            | gen                                                                                | E                     |
|---------------------------------------------------------------------|------------------------------------------------------------------------------------|-----------------------|
| Microsoft Exchange-Einstel<br>Geben Sie die Informatione            | <b>lungen</b><br>n ein, die zur Verbindung mit Microsoft Exchange erfor            | derlich sind.         |
| ieben Sie den Namen Ihres Micro<br>ierzu erhalten Sie von Ihrem Sy: | osoft Exchange-Servers ein. Weitere Informationen<br>stemadministrator.            |                       |
| Microsoft Exchange-Server:                                          | EXMBXVS01                                                                          |                       |
|                                                                     | Exchange-Cache-Modus verwenden                                                     |                       |
| eben Sie den Namen des Postfa<br>ostfachname ist normalerweise      | achs ein, das für Sie eingerichtet wurde. Der<br>der gleiche wie der Benutzername. |                       |
| ostfachname ist normalerweise                                       | der gleiche wie der Benutzername.                                                  |                       |
| <u>B</u> enutzername:                                               | hans.muster@mobilemail.ch                                                          | <u>N</u> amen prüfen  |
|                                                                     |                                                                                    |                       |
|                                                                     |                                                                                    |                       |
|                                                                     |                                                                                    |                       |
|                                                                     |                                                                                    |                       |
|                                                                     |                                                                                    |                       |
|                                                                     |                                                                                    |                       |
|                                                                     |                                                                                    |                       |
|                                                                     |                                                                                    | Weitere Einstellungen |
|                                                                     |                                                                                    |                       |
|                                                                     |                                                                                    |                       |

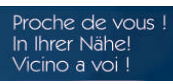

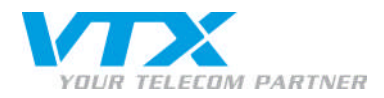

• Entrez maintenant le nom d'utilisateur et le mot de passe et cliquez sur OK.

| Verbindung zu l                             | EXMBXVS01 herstellen 🖪 ? 🔀 |
|---------------------------------------------|----------------------------|
| <b>R</b>                                    |                            |
| Verbindung mit EXI<br><u>B</u> enutzername: | MBXV501 wird hergestellt   |
| <u>K</u> ennwort:                           | •••••                      |
|                                             | OK Abbrechen               |

• Fermez le message suivant en cliquant sur **OK**.

| E-Mail-Ü | lbermittlungsort 🔲 🖂                                                                                                    |
|----------|----------------------------------------------------------------------------------------------------|
| ٩        | Durch das Hinzufügen eines neuen Microsoft Exchange-Kontos haben Sie den Speicherort für einige Ihrer neuen E-Mail-Nachrichten und<br>Kalenderinformationen geändert.<br>Diese Änderungen werden beim nächsten Start von Outlook übernommen.<br>Hilfe anz <u>e</u> igen >> |
| -        | ОК                                                                                                    |

> Cliquez sur Terminer et ouvrir Outlook qui est maintenant configuré.

| Neues E-Mail-Konto hinzufü | gen                                                                                                    |  |
|----------------------------|----------------------------------------------------------------------------------------------------|--|
|                            | Kontoeinrichtung abgeschlossen!<br>Sie haben alle Informationen eingegeben, die zum erfolgreichen Einrichten eines<br>Kontos notwendig sind.<br>Klicken Sie auf "Fertig stellen", um den Assistenten zu schließen. |  |
|                            | < Zurück Fertig stellen                                                                                                    |  |

10